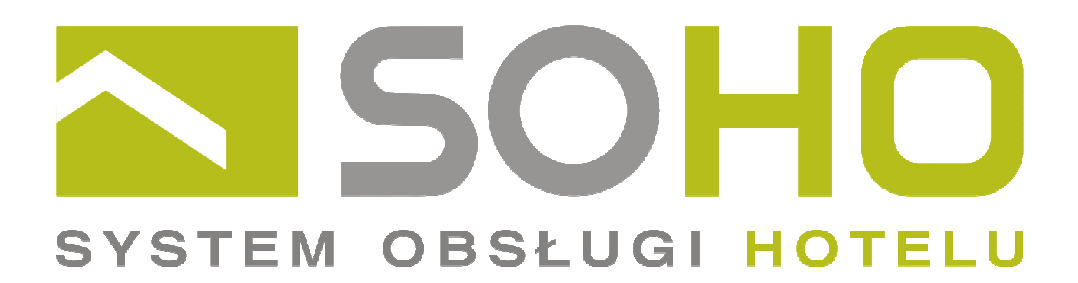

### Zmiana stawek VAT

Instrukcja dla serwisantów i użytkowników

Copyright © 2010, NOVITUS S.A.

### Uwaga !

Zmiany stawek podatku VAT dokonujemy zarówno w programie jak i w urządzeniach fiskalnych, które z nim współpracują !!! Nie ma znaczenia, którą z tych zmian wykonamy jako pierwszą.

### Uwaga !

Zalecane jest rozliczenie wszystkich pobytów przed wykonaniem zmiany stawek VAT. Wszystkie nierozliczone pobyty zostaną przeliczone wraz z całą zawartością wg nowych stawek VAT w momencie ich zmiany !

### Uwaga !

Po wykonaniu grupowej zmiany stawek VAT w całym asortymencie, może zajść konieczność pojedynczych zmian w niektórych artykułach, usługach lub towarach, związanych ze zmianą klasyfikacji danego asortymentu, wynikającą ze zmiany ustawy. Przykładowo towar, który dotychczas był przyporządkowany do stawki 7%, po grupowej zmianie stawek będzie przyporządkowany automatycznie do stawki 8%, i jeżeli wg nowej klasyfikacji (obowiązującej od nowego roku) obejmuje go już stawka obniżona 5%, to powinniśmy "ręcznie" dokonać takiej zmiany.

| Oznaczenie literowe | Dotychczasowa wartość stawki | Nowa wartość stawki |
|---------------------|------------------------------|---------------------|
| Α                   | 22                           | 23                  |
| В                   | 7                            | 8                   |
| С                   | 0                            | bez zmian           |
| D                   | 3                            | 5                   |
| R                   | 6                            | 6,5                 |
| X                   | <b>0</b> (ex.)               | bez zmian           |
| Z                   | ZW.                          | bez zmian           |

Tabela zmian stawek VAT:

Tabela. 1

### Uwaga !

## W urządzeniach fiskalnych bezpośrednio współpracujących z programem (drukarki fiskalne) należy zmienić stawki VAT zgodnie ze zmianami dokonanymi w programie !

Wykonanie zmiany stawek VAT w programie SOHO należy przeprowadzić wg poniżej wymienionych punktów w kolejności:

- 1) rozliczyć wszystkie pobyty (o ile jest to możliwe),
- 2) wprowadzić wszystkie zaległe dokumenty zakupu,
- 3) wystawić wszystkie zaległe dokumenty sprzedaży,
- 4) wykonać kontrolę danych (*Administrator -> Kontrola danych*)
- 5) przygotować oraz wykonać inwentaryzację

- 6) wykonać wydruk remanentu oraz innych potrzebnych raportów,
- 7) wybrać Administrator -> Stawki VAT -> Tabela (rys.1.). To spowoduje wyświetlenie okna jak na rys.2. Następnie podświetlamy stawkę, którą chcemy zmienić i wybieramy funkcję Popraw. W tym momencie zostaje wyświetlone okienko jak na rys.3. Zmieniamy wartość stawki oraz poprawiamy jej opis (na zgodny z wartością) i zapisujemy. Tą czynność powtarzamy dla wszystkich stawek, których wartość chcemy zmienić. Zaleca się, aby zmian dokonać zgodnie z wartościami podanymi w tabeli 1 (powyżej).
- 8) Zmiana stawek VAT w tabeli stawek nie powoduje automatycznej zmiany stawki w poszczególnych artykułach, usługach czy towarach (surowcach) ! Aby dokonać takiej zmiany, należy wybrać funkcję *Grupowej zmiany stawek VAT* (rys.4). W oknie tym zaznaczamy aktualizację stawek dla USŁUG (opcja 2) oraz dla TOWARÓW (opcja 3). Sugerowany przez nas sposób przeliczenia cen jest wybrany jako domyślny ! Kliknięcie *Wykonaj* spowoduje przyporządkowanie nowych stawek do asortymentu, co zostanie potwierdzone odpowiednim komunikatem.

| 💼 SOH(           | )       |                |         |                |        |                |                |                |                |                 |          |         |          |                              |               |   |        |                 |                 |                 |                 |            |         |                 |    |
|------------------|---------|----------------|---------|----------------|--------|----------------|----------------|----------------|----------------|-----------------|----------|---------|----------|------------------------------|---------------|---|--------|-----------------|-----------------|-----------------|-----------------|------------|---------|-----------------|----|
| Menu R           | ecepo   | :ja            | Sprz    | edaż           | /Za    | kup            | Mag            | jazyr          | n Ka           | asa /           | Bank     | : Sz    | ef.      | Administrator                | O programi    | е |        |                 |                 |                 |                 |            |         |                 |    |
|                  |         |                |         |                |        | Í              | √szy           | stki           | e:             | 75              | 7        | We      | olne     | Ustawienia                   |               |   |        |                 |                 |                 | 4               | <b>4</b> 1 |         |                 | ļ  |
| SYSTEM           |         |                |         |                |        |                | -<br>Dost      | eon            | e:             | $I_1$           | 7        | Za      | iete     | Stawki VAT<br>Właściciel     |               |   | (      | Labe<br>Grup    | la<br>nwe       | zmiai           | nv st           | awek       |         | -               |    |
| gi Użytkownicy   |         |                |         |                |        |                |                |                |                |                 | •        |         | a, ap    | 0.110                        | 211113        | , | ano    |                 |                 | Í               |                 |            |         |                 |    |
|                  | 1<br>Śr | <b>2</b><br>Cz | 3<br>Pt | <b>4</b><br>So | 5<br>N | <b>6</b><br>Pn | <b>7</b><br>Wt | <b>8</b><br>Śr | <b>9</b><br>Cz | <b>10</b><br>Pt | 11<br>So | 12<br>N | 13<br>Pr | Standardy p<br>Cenniki       | okoi          |   | 0<br>n | <b>21</b><br>₩t | <b>22</b><br>Śr | <b>23</b><br>Cz | <b>24</b><br>Pt | 25<br>So   | 26<br>N | <b>27</b><br>Pn | I  |
| 1 (3)<br>2 (3+1) |         | DOF            | losł    | y              |        |                |                |                |                |                 |          |         |          | Dane dla GUS<br>Objekty doda | 5-u<br>atkowe |   | Γ      |                 |                 |                 |                 |            |         |                 |    |
| 3 (3+1)<br>4 (3) | •       | \dam           | owsk    | d K            |        |                |                |                |                |                 |          |         |          | Kategorie do<br>Zmiana basła | kumentów      |   | ľ      |                 | 2               | Żurcz           | ak G            | ira        |         |                 | l  |
| 5 (2)            |         |                |         |                |        |                |                |                |                |                 |          |         |          | Zamki botelov                | ,<br>we       |   | i Be   | ened            | ykt             |                 |                 |            |         | Aleks           | sa |
| 6 (2)            |         |                |         |                |        |                |                |                |                |                 |          |         |          |                              |               |   | İΒε    | ened            | ykt             |                 |                 |            |         | Aleks           | sa |
| 7 (2)            |         |                |         |                |        |                |                |                |                |                 |          |         |          | Kontrola dan                 | iych          |   |        |                 |                 |                 |                 |            | - 7     | Aleks           | sa |
| 8 (2)            |         |                |         |                |        |                |                |                |                |                 |          |         |          | Archiwizacja                 |               |   |        |                 |                 |                 |                 |            |         | Tusz            | yŕ |
| 9 (3)<br>11 (3)  |         |                |         |                |        |                |                |                |                |                 |          |         |          | Menedżer wy                  | ydruków       | _ |        |                 |                 |                 |                 |            |         |                 |    |
| 12 (3+1)         |         |                |         |                |        |                |                |                |                |                 |          |         |          |                              |               |   |        |                 |                 |                 |                 |            |         |                 |    |

Rys. 1

| 😵 Stawki VAT 📃 🗖 🔯 |             |         |                       |   |  |  |  |  |  |  |
|--------------------|-------------|---------|-----------------------|---|--|--|--|--|--|--|
| M                  | Menu Edycja |         |                       |   |  |  |  |  |  |  |
| E                  | *           |         | NANNAG                |   |  |  |  |  |  |  |
|                    |             | VAT [%] | Opis                  | ^ |  |  |  |  |  |  |
|                    | Α           | 22      | Stawka podstawowa 22% |   |  |  |  |  |  |  |
|                    | В           | 7       | Stawka obniżona 7%    |   |  |  |  |  |  |  |
|                    | С           | 0       | Stawka 0%             |   |  |  |  |  |  |  |
|                    | D           | 3       | Stawka 3%             |   |  |  |  |  |  |  |
|                    | G           | 0       | Zwolniona             | - |  |  |  |  |  |  |
|                    | R           | 6       | Stawka dodatkowa 6%   |   |  |  |  |  |  |  |
|                    |             |         |                       | ~ |  |  |  |  |  |  |
|                    |             |         |                       |   |  |  |  |  |  |  |
|                    |             |         |                       | 1 |  |  |  |  |  |  |

Rys. 2

| 🕸 Poprawianie stawki VAT 🛛 🔀 |               |  |  |  |  |  |  |
|------------------------------|---------------|--|--|--|--|--|--|
| Kod: B                       | Wartość: 7,00 |  |  |  |  |  |  |
| Opis: Stawka obniżona 7%     |               |  |  |  |  |  |  |
| Typ: normalna 💌              | ]             |  |  |  |  |  |  |
| Zapisz                       | Anuluj        |  |  |  |  |  |  |
| Rys. 3                       |               |  |  |  |  |  |  |

| 🚭 Grupowa zmiana stawek VAT                                                                                                    |                                                                               |  |  |  |  |  |  |  |
|----------------------------------------------------------------------------------------------------|-------------------------------------------------------------------------------|--|--|--|--|--|--|--|
| Uwaga !                                                                                                    |                                                                               |  |  |  |  |  |  |  |
| Zmiana wartości stawek VAT dla asortymen<br>Przed wykonaniem tej operacji należy doko                                                                                          | itu to bardzo poważna operacja !<br>nać stosownych zmian w tabeli stawek VAT. |  |  |  |  |  |  |  |
| W zaznaczonych poniżej grupach asortymentu wartość stawki VAT zostanie uaktualniona<br>zgodnie ze swoim kodem literowym (A, B, C, itd.) wg aktualnej zawartości tabeli stawek. |                                                                               |  |  |  |  |  |  |  |
| Ta operacja spowoduje również przeliczenie cen w kartotekach wg ustawionego sposóbu<br>(domyślnie wybrane są sugerowane przez nas ustawienia).                                 |                                                                               |  |  |  |  |  |  |  |
| 🔲 Aktualizuj stawki VAT dla ARTYKUŁÓ                                                                                                    | ₩ (oraz nierozliczone rachunki i imprezy)                                     |  |  |  |  |  |  |  |
| * ceny sprzedaży dla ARTYKUŁÓW:                                                                                                    | pozostawiamy brutto bez zmian, przeliczamy netto 💌                            |  |  |  |  |  |  |  |
| 🦵 Aktualizuj stawki VAT dla USŁUG (ora                                                                                                    | z nierozliczone pobyty w programie SOHO)                                      |  |  |  |  |  |  |  |
| * ceny zakupu dla USŁUG:                                                                                                    | pozostawiamy brutto bez zmian, przeliczamy netto 💌                            |  |  |  |  |  |  |  |
| * ceny sprzedaży dla USŁUG:                                                                                                    | pozostawiamy brutto bez zmian, przeliczamy netto 💌                            |  |  |  |  |  |  |  |
| 📕 Aktualizuj stawki VAT dla TOWARÓW                                                                                                    |                                                                               |  |  |  |  |  |  |  |
| * ceny zakupu dla TOWARÓW:                                                                                                    | netto bez zmian, przeliczamy brutto 📃                                         |  |  |  |  |  |  |  |
| * ceny sprzedaży dla TOWARÓW:                                                                                                    | pozostawiamy brutto bez zmian, przeliczamy netto 📃                            |  |  |  |  |  |  |  |
| 🗖 Aktualizuj stawki VAT dla ZABIEGÓW                                                                                                    | (oraz nierozliczone serie zabiegów)                                           |  |  |  |  |  |  |  |
| * ceny sprzedaży dla ZABIEGÓW:                                                                                                    | pozostawiamy brutto bez zmian, przeliczamy netto 📃                            |  |  |  |  |  |  |  |
| [ Wykonaj ]                                                                                                    | Anuluj                                                                        |  |  |  |  |  |  |  |

Rys. 4

# Ewentualne problemy i wątpliwości jakie mogą wystąpić w okresie przejściowym i sposoby ich rozwiązywania.

### 1) Raporty

Podczas wydruku raportów należy unikać łączenia okresów, w jakich obowiązywały różne stawki podatku dla tego samego asortymentu. Szczególnie dotyczy to rejestru VAT.

### 2) Faktury zaliczkowe

Podczas rozliczania pobytu, do którego wystawiliśmy fakturę zaliczkową jeszcze w okresie obowiązywania starych stawek podatkowych, nie należy wystawiać faktury końcowej (rozliczającej), ponieważ spowoduje to nieprawidłowe jej wyliczenie. Zalecanym rozwiązaniem w takim przypadku jest wystawienie kolejnej faktury zaliczkowej na całą brakującą kwotę, a następnie ostateczne rozliczenie tego pobytu funkcją "bez dokumentu".

### 3) Faktury korygujące

Faktury korygujące do dokumentów z okresu obowiązywania starych stawek podatkowych będą zapisywane i drukowane ze "starymi" stawkami.

### 4) Poprawianie "starych dokumentów"

Poprawianie dokumentów z okresu obowiązywania starych stawek podatkowych będzie nadal możliwe, ale tylko w zakresie ilości i kwot na pozycjach. Nie jest natomiast dozwolone wprowadzanie nowych towarów (usług) – takie towary będą miały już zmienioną stawkę VAT. Nie należy również usuwać i ponownie wprowadzać jakichkolwiek pozycji – takie działanie również spowoduje zmianę stawki VAT !

### 5) Wystawianie dokumentów wstecz

Wszystkie dokumenty wprowadzone po zmianie stawek będą zawierały tylko i wyłącznie nowe stawki VAT.